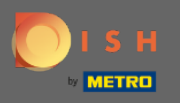

# DISH Rezervasyon yönetici panelinden başlayarak, yorumlarınızı yönetmek için geri bildirime tıklayın.

| <b>DISH</b> RESERVATION   |                                                                  |                                       |                                 | Website Setup 🕤         | <b>≱</b> ⊧ ∨ ເ•       | ) |
|---------------------------|------------------------------------------------------------------|---------------------------------------|---------------------------------|-------------------------|-----------------------|---|
| Reservations              | Have a walk-in customer? Received a reserv reservation book!     | ration request over phone / email? Do | m't forget to add it to your WA | LK-IN ADD RESERV        | ATION                 |   |
| ¶¶ Menu                   |                                                                  |                                       |                                 |                         |                       |   |
| 🐣 Guests                  | Sat, 05/06/2021 - Sat, 0                                         | 55/06/2021                            | All mealtypes                   |                         | <u> </u>              |   |
| 🙂 Feedback                | ⊖ All                                                            | ○ Completed                           | Upcoming                        | <b>0</b> •              |                       |   |
| 🗠 Reports                 |                                                                  |                                       |                                 |                         |                       |   |
| 🌣 Settings 👻              |                                                                  |                                       |                                 |                         |                       |   |
| ⑦ Help                    |                                                                  | No reservation                        | ns available                    |                         |                       |   |
| Too many guests in house? | Print Designed by Hospitality Digital GmbH. All rights reserved. | Start Co-Browsing                     |                                 | FAQ   Terms of use   Ir | nprint   Data privacy | 4 |

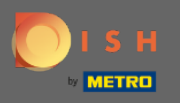

(i)

Tüm çeşitli geri bildirimleriniz şimdi görüntülenecektir. Yorumlarınızı <mark>yayınlayabilir</mark> ve <mark>yanıtlayabilirsiniz</mark> . Not: Anonim geri bildirimlere yanıt verilemez.

| <b>DISH</b> RESERVATION                                |                                                                                                |                                                            |                                                                  |                                                                                                    | Website Setup 🕤 🛛 🚽 🖌 🗸                                                               |           |
|--------------------------------------------------------|------------------------------------------------------------------------------------------------|------------------------------------------------------------|------------------------------------------------------------------|----------------------------------------------------------------------------------------------------|---------------------------------------------------------------------------------------|-----------|
| E Reservations                                         | One day after their visit, you<br>reservation and only your gu<br>your DISH website. If you wa | Ir guests receive<br>uests can provie<br>ant to publish fe | e an email / SMS as<br>le it. Your guests n<br>edback on your ov | sking them to give feedback about their dining experience.<br>nay choose to provide their feedback anonymously. You car<br>wn website, you can find instructions <u>here</u> . | Feedback is limited to one response per<br>n choose to publish and display reviews on |           |
| 🍴 Menu                                                 | Feedback date 1                                                                                | Food Servic                                                | e Customer                                                       | Comments                                                                                                    |                                                                                       |           |
| 🐣 Guests                                               | 05/06/2021                                                                                     | 5 ☆ 5 ☆                                                    | Anonymous                                                        | Thank you for the wonderful food! Definitely a                                                                                                    | Unpublish                                                                             |           |
| 🕲 Feedback                                             | 05/06/2021                                                                                     | 5 公 5 公                                                    | John D.                                                          | It was a wonderful dinner! I would highly                                                                                                    |                                                                                       |           |
| 🗠 Reports                                              |                                                                                                |                                                            |                                                                  | recommend a visit.                                                                                                    | Reply Publish                                                                         |           |
| 🏟 Settings 👻                                           |                                                                                                |                                                            |                                                                  |                                                                                                    | < 1 >                                                                                 |           |
| ⑦ Help                                                 |                                                                                                |                                                            |                                                                  |                                                                                                    | •                                                                                     |           |
| · · · · · · · · · · · · · · · · · · ·                  |                                                                                                |                                                            |                                                                  |                                                                                                    |                                                                                       |           |
|                                                        |                                                                                                |                                                            |                                                                  |                                                                                                    |                                                                                       |           |
|                                                        |                                                                                                |                                                            |                                                                  |                                                                                                    |                                                                                       |           |
|                                                        |                                                                                                |                                                            |                                                                  |                                                                                                    |                                                                                       |           |
|                                                        |                                                                                                |                                                            |                                                                  |                                                                                                    |                                                                                       |           |
|                                                        |                                                                                                |                                                            |                                                                  |                                                                                                    | 6                                                                                     | 2         |
| Too many guests in house?<br>Pause online reservations | Designed by Hospitality Digital Gm                                                             | bH. All rights reserv                                      | ed.                                                              | Start Co-Browsing                                                                                                    | FAQ   Terms of use   Imprint   Data                                                   | a privacy |

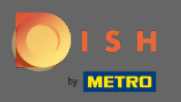

# • Yorum bırakan müşterinize mesaj yazmak için cevapla'yı tıklayın .

| <b>DISH</b> RESERVATION                                |                                                                                                |                                                |                                                                       |                                                                                                    | Website Setup 🕤 🛛 🎽 🗸 🕞                                                                        |
|--------------------------------------------------------|------------------------------------------------------------------------------------------------|------------------------------------------------|-----------------------------------------------------------------------|----------------------------------------------------------------------------------------------------|------------------------------------------------------------------------------------------------|
| E Reservations                                         | One day after their visit, you<br>reservation and only your gu<br>your DISH website. If you wa | ir guests rec<br>uests can pi<br>ant to publis | ceive an email / SMS<br>rovide it. Your guest:<br>sh feedback on your | asking them to give feedback about their dining experie<br>s may choose to provide their feedback anonymously. Yo<br>r own website, you can find instructions <u>here</u> . | nce. Feedback is limited to one response per<br>u can choose to publish and display reviews on |
| 🍴 Menu                                                 | Feedback date 🖨                                                                                | Food Se                                        | rvice Customer                                                        | Comments                                                                                                    |                                                                                                |
| 😤 Guests                                               | 05/06/2021                                                                                     | 5 🛣 5 1                                        | ☆ Anonymous                                                           | Thank you for the wonderful food! Definitely a recommendation.                                                                                                    | Unpublish                                                                                      |
| 🕲 Feedback                                             | 05/06/2021                                                                                     | 5 <b>☆</b> 51                                  | ☆ John D.                                                             | It was a wonderful dinner! I would highly                                                                                                    | Reply                                                                                          |
| 🗠 Reports                                              |                                                                                                |                                                |                                                                       | recommend a visit.                                                                                                    |                                                                                                |
| 🏟 Settings 👻                                           |                                                                                                |                                                |                                                                       |                                                                                                    | < 1 >                                                                                          |
| ⑦ Help                                                 |                                                                                                |                                                |                                                                       |                                                                                                    |                                                                                                |
|                                                        |                                                                                                |                                                |                                                                       |                                                                                                    |                                                                                                |
|                                                        |                                                                                                |                                                |                                                                       |                                                                                                    |                                                                                                |
|                                                        |                                                                                                |                                                |                                                                       |                                                                                                    |                                                                                                |
|                                                        |                                                                                                |                                                |                                                                       |                                                                                                    |                                                                                                |
|                                                        |                                                                                                |                                                |                                                                       |                                                                                                    | ?                                                                                              |
| Too many guests in house?<br>Pause online reservations | Designed by Hospitality Digital Gm                                                             | bH. All rights re                              | eserved.                                                              | Start Co-Browsing                                                                                                    | FAQ   Terms of use   Imprint   Data privacy                                                    |

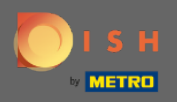

Т

# Şimdi müşterinize göndermek istediğiniz mesajı girin. Not: Mesaj e-posta ile gönderilecektir.

| DISH RESERVATION          |                                                                                     |                                                                                                    |                                                                                                    | Website Setup 🕤 🛛 🎽 🗸 🕞                                                             |
|---------------------------|-------------------------------------------------------------------------------------|----------------------------------------------------------------------------------------------------|----------------------------------------------------------------------------------------------------|-------------------------------------------------------------------------------------|
| Reservations              | One day after their visit,<br>reservation and only you<br>your DISH website. If you | your guests receive an email / SMS ask<br>ur guests can provide it. Your guests m<br>u want to publish feedback on your ow | ing them to give feedback about their dining experience. F<br>ay choose to provide their feedback anonymously. You can<br>n website, you can find instructions <u>here</u> . | Feedback is limited to one response per<br>choose to publish and display reviews on |
| <b>¶1</b> Menu            | Feedback date 🔓                                                                     | Food Service Customer                                                                                                    | Comments                                                                                                    |                                                                                     |
| 📽 Guests                  | 05/06/2021                                                                          | 5 ☆ 5 ☆ Anonymous                                                                                                    | Thank you for the wonderful food! Definitely a recommendation.                                                                                                    | Unpublish                                                                           |
| 🕲 Feedback                | 05/06/2021                                                                          |                                                                                                    |                                                                                                    | Deply Dublish                                                                       |
| 🗠 Reports                 |                                                                                     | Reply to customer feedback                                                                                                 |                                                                                                    | Publish                                                                             |
| 🏟 Settings 👻              |                                                                                     | Required message (will be sent to                                                                                          | the customer via email)                                                                                                    |                                                                                     |
| ⑦ Help                    |                                                                                     |                                                                                                    |                                                                                                    |                                                                                     |
|                           |                                                                                     |                                                                                                    | Reply                                                                                                    |                                                                                     |
|                           |                                                                                     |                                                                                                    |                                                                                                    |                                                                                     |
|                           |                                                                                     |                                                                                                    |                                                                                                    |                                                                                     |
|                           |                                                                                     |                                                                                                    |                                                                                                    |                                                                                     |
| Too many quests in house? |                                                                                     |                                                                                                    |                                                                                                    | ?                                                                                   |
| Pause online reservations | Designed by Hospitality Digital                                                     | I GmbH. All rights reserved.                                                                                               |                                                                                                    | FAQ   Terms of use   Imprint   Data privacy                                         |

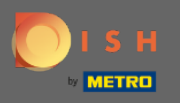

# Mesajı göndermek için cevapla'ya tıklayın .

| <b>DISH</b> RESERVATION                                |                                                                                     |                                                                                                    |                                                                                                    | Website Setup 🕤 🛛 📲 🗸 🕩                                                             |
|--------------------------------------------------------|-------------------------------------------------------------------------------------|----------------------------------------------------------------------------------------------------|----------------------------------------------------------------------------------------------------|-------------------------------------------------------------------------------------|
| Reservations                                           | One day after their visit,<br>reservation and only you<br>your DISH website. If you | your guests receive an email / SMS ask<br>Ir guests can provide it. Your guests ma<br>I want to publish feedback on your owi | ing them to give feedback about their dining experience. I<br>ay choose to provide their feedback anonymously. You can<br>n website, you can find instructions <u>here</u> . | Feedback is limited to one response per<br>choose to publish and display reviews on |
| 🆞 Menu                                                 | Feedback date                                                                       | Food Service Customer                                                                                                    | Comments                                                                                                    |                                                                                     |
| 📽 Guests                                               | 05/06/2021                                                                          | 5 🟠 5 🟠 Anonymous                                                                                                    | Thank you for the wonderful food! Definitely a recommendation                                                                                                    | Unpublish                                                                           |
| 🕲 Feedback                                             | 05/06/2021                                                                          |                                                                                                    |                                                                                                    | Peply Publish                                                                       |
| 🗠 Reports                                              |                                                                                     | Reply to customer feedback                                                                                                   | ×                                                                                                    | Pablish                                                                             |
| 🏟 Settings 🔻                                           |                                                                                     | Hello Mr. Doe, we appreciate your o                                                                                          | great feedback and hope to welcome you                                                                                                    | < 1 >                                                                               |
| ⑦ Help                                                 |                                                                                     |                                                                                                    | <u>~</u>                                                                                                    |                                                                                     |
|                                                        |                                                                                     |                                                                                                    | Reply                                                                                                    |                                                                                     |
|                                                        |                                                                                     |                                                                                                    |                                                                                                    |                                                                                     |
|                                                        |                                                                                     |                                                                                                    |                                                                                                    |                                                                                     |
|                                                        |                                                                                     |                                                                                                    |                                                                                                    |                                                                                     |
|                                                        |                                                                                     |                                                                                                    |                                                                                                    | <u></u>                                                                             |
| Too many guests in house?<br>Pause online reservations | Designed by Hospitality Digital                                                     | GmbH. All rights reserved.                                                                                                   |                                                                                                    | FAQ   Terms of use   Imprint   Data privacy                                         |

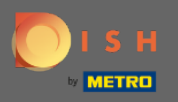

**(i)** 

## Bu kadar. Müşteri geri bildirimlerini başarıyla yanıtladınız.

| <b>DISH</b> RESERVATION                                |                                                                                              |                                                             |                                                                |                                                                                                    | Website Setup 🕤                                                        | 최분 <b>~ ()</b>          |
|--------------------------------------------------------|----------------------------------------------------------------------------------------------|-------------------------------------------------------------|----------------------------------------------------------------|----------------------------------------------------------------------------------------------------|------------------------------------------------------------------------|-------------------------|
| Reservations                                           | One day after their visit, you<br>reservation and only your g<br>your DISH website. If you w | ur guests receive<br>luests can provid<br>ant to publish fe | an email / SMS asł<br>e it. Your guests m<br>edback on your ow | king them to give feedback about their dining experience<br>ay choose to provide their feedback anonymously. You ca<br>⁄n website, you can find instructions <u>here</u> . | e. Feedback is limited to one resp<br>In choose to publish and display | ionse per<br>reviews on |
| ¶¶ Menu                                                | Feedback date 🔩                                                                              | Food Service                                                | Customer                                                       | Comments                                                                                                    |                                                                        |                         |
| 🐣 Guests                                               | 05/06/2021                                                                                   | 5 公 5 公                                                     | Anonymous                                                      | Thank you for the wonderful food! Definitely a recommendation.                                                                                                    | Unpub                                                                  | lish                    |
| 🕲 Feedback                                             | 05/06/2021                                                                                   | 5 公 5 公                                                     | John D.                                                        | It was a wonderful dinner! I would highly recommend a visit                                                                                                    | Replied Publis                                                         | sh                      |
| Reports                                                |                                                                                              |                                                             |                                                                |                                                                                                    |                                                                        |                         |
| Settings -                                             |                                                                                              |                                                             |                                                                |                                                                                                    | <                                                                      |                         |
| (?) Help                                               |                                                                                              |                                                             |                                                                |                                                                                                    |                                                                        |                         |
|                                                        |                                                                                              |                                                             |                                                                |                                                                                                    |                                                                        |                         |
|                                                        |                                                                                              |                                                             |                                                                |                                                                                                    |                                                                        |                         |
|                                                        |                                                                                              |                                                             |                                                                |                                                                                                    |                                                                        |                         |
|                                                        |                                                                                              |                                                             |                                                                |                                                                                                    |                                                                        |                         |
|                                                        |                                                                                              |                                                             |                                                                |                                                                                                    |                                                                        | 2                       |
| Too many guests in house?<br>Pause online reservations | Designed by Hospitality Digital Gn                                                           | nbH. All rights reserve                                     | d.                                                             | Start Co-Browsing                                                                                                    | FAQ   Terms of use   Imp                                               | print   Data privacy    |